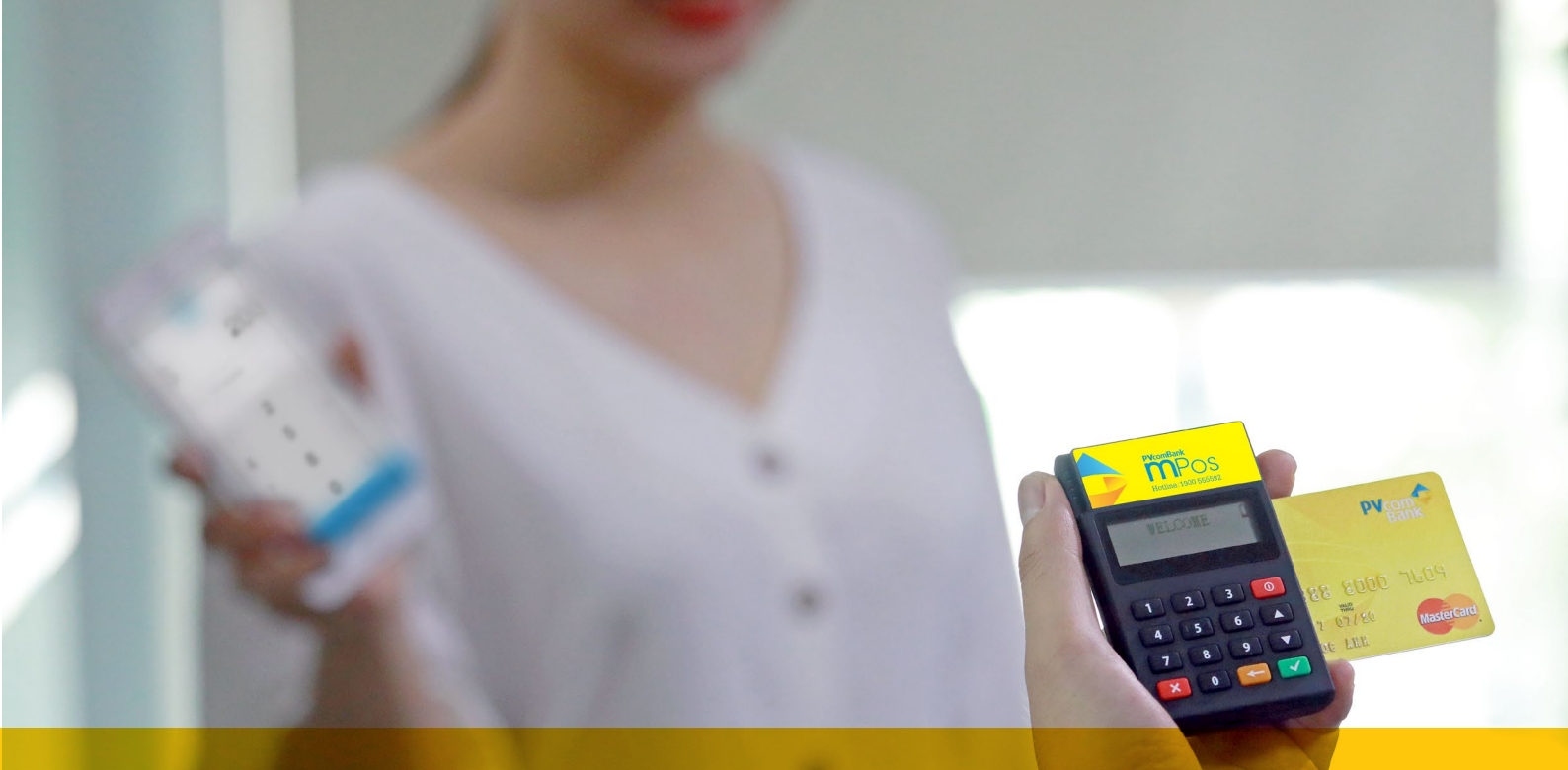

# HƯỚNG DẪN SỬ DỤNG ỨNG DỤNG PVCOMBANK MPOS

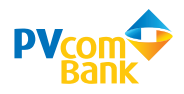

#### I. TẢI ỨNG DỤNG TRÊN KHO ỨNG DỤNG IOS/ ANDROID

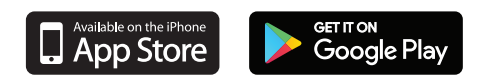

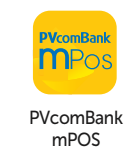

#### II. ĐĂNG NHẬP ỨNG DỤNG

- Thông tin đăng nhập được
  PVcomBank cung cấp qua email
- Bật tính năng Bluetooth và định vị trên thiết bị di động (điện thoại/tapble/ipad)

• Khởi động thiết bị PVcomBank mPOS

## BƯỚC 1

#### BƯỚC 2

Kết nối với thiết bị PVcomBank mPOS

## BƯỚC 3

Đăng nhập hệ thống PVcomBank mPOS\*

#### BƯỚC 4

Màn hình thanh toán sau khi đăng nhập thành công

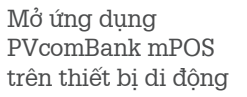

## PVcomBank PVcomBank

mPOS

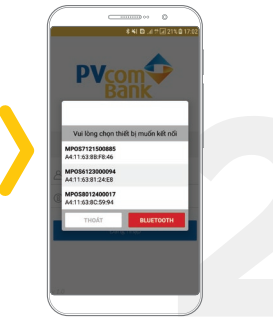

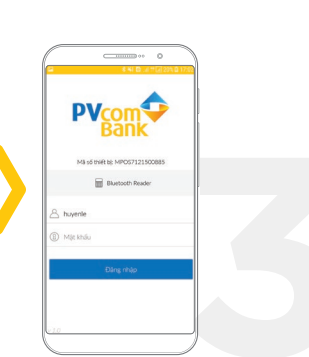

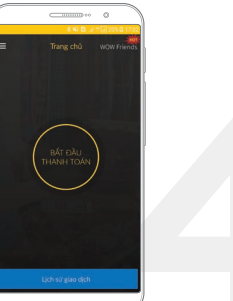

## Lưu ý:

(\*) Quý đơn vị đăng nhập lần đầu Vui lòng đổi mật khẩu

BƯỚC 1

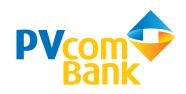

#### III. THANH TOÁN

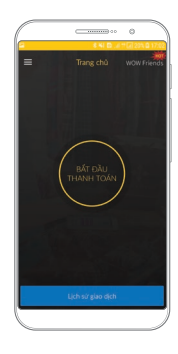

Bấm nút [**BẮT ĐẦU** THANH TOÁN]

| -                                   |                           | • 0<br>4#[225.0170]      |
|-------------------------------------|---------------------------|--------------------------|
| 1,100                               |                           | VND                      |
| Email nhận hóa c<br>Mô tả (Không bắ | dan (Không bắt<br>t buộc) | buộc)                    |
| 1                                   | 2                         | 3                        |
| 4                                   | 5                         | 6                        |
| 7                                   | 8                         | 9                        |
| 00                                  | 0                         | $\langle \times \rangle$ |
|                                     | Thanh toán                |                          |

#### BƯỚC 2

- Nhập số tiền, Nhập email nhận hóa đơn của chủ thẻ (không bắt buộc)
- Mô tả loại hàng hóa, dịch vụ: quần áo, đồng hồ, ăn uống...) (không bắt buộc)

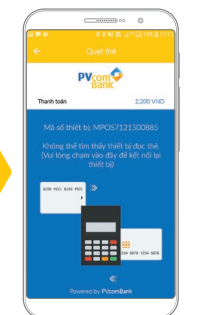

#### BƯỚC 3

Màn hình hiển thị số tiền cần thanh toán và yêu cầu thực hiện thao tác tiếp theo trên thiết bị MPOS

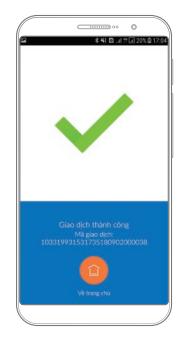

BƯỚC 6 Bấm nút [**VỀ TRANG CHỦ]** để thực hiện giao dịch mới

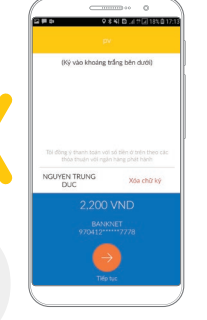

## BƯỚC 5

- Chủ thẻ ký vào màn hình thiết bị di động
- Đơn vị đối chiếu với chữ ký mặt sau thẻ
- Bấm nút [TIẾP TỤC] để hoàn tất giao dịch

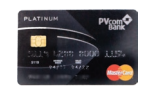

105 1255 01 11 1520

PV sen

## BƯỚC 4

- Thẻ từ: quẹt thẻ trên đầu mPOS
- Thẻ chip: cắm khe bên cạnh mPOS

Nhập trực tiếp mã PIN trên thiết bị mPOS (nếu có yêu cầu)

## HƯỚNG DẪN SỬ DỤNG ỨNG DỤNG PVCOMBANK MPOS

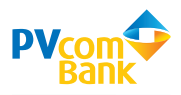

#### IV. HỦY GIAO DỊCH

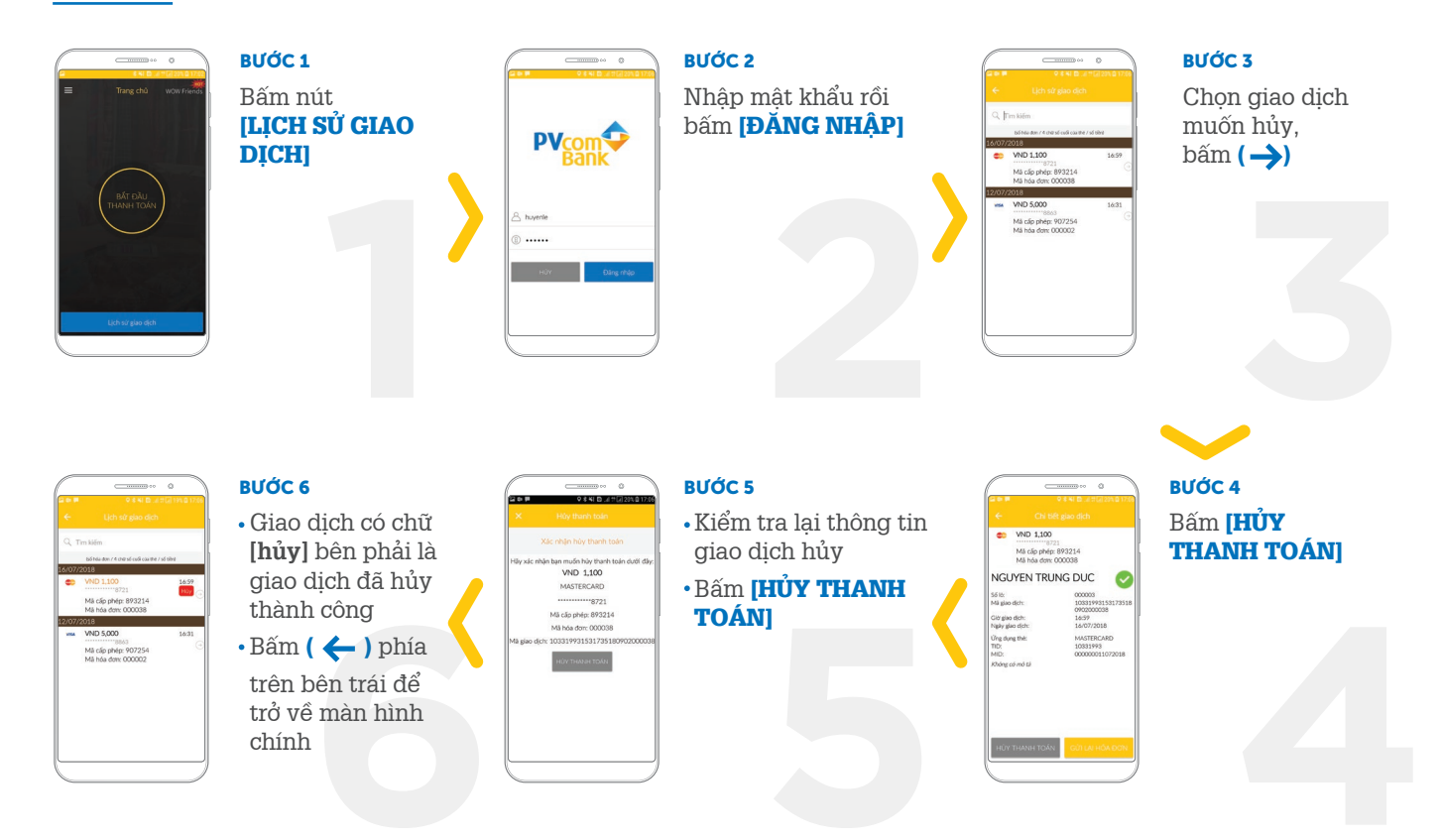

MỌI YÊU CẦU HỖ TRỢ, VUI LÒNG LIÊN HỆ:

## NGÂN HÀNG TMCP ĐẠI CHÚNG VIỆT NAM - PVCOMBANK

Hotline: 1900 5555 92 E-mail: pvb@pvcombank.com.vn